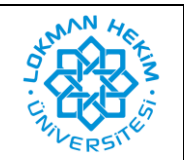

Bu doküman yalnızca MacOS işletim sistemi kurulu olan kişisel bilgisayarlarda, IBM SPSS Statistics 27.0 yazılımının kurulum işleminin açıklanması amacıyla hazırlanmıştır.

## KURULUM AŞAMALARI

- Öncelikle programın kurulum dosyasını bilgisayarınıza indirmeniz gerekmektedir. Bu amaçla <u>https://drive.google.com/drive/folders/1d27-uRV-ZMbFBiNApi3meDvoeNkbBVEC</u> bağlantısını, internet tarayıcınızın adres satırına yapıştırarak erişim sağlayınız.
- 2. Dosyaya erişim Lokman Hekim Üniversitesi personeliyle sınırlandırılmıştır. Karşınıza çıkan sayfada, kurum tarafından tanımlanan @lokmanhekim.edu.tr uzantılı e-posta adresiniz ile oturum açınız (oturumunuz halihazırda açık ise bu ekran görünmeyecektir).

|   | Oturum a                                                                                    | c                                  |             |  |
|---|---------------------------------------------------------------------------------------------|------------------------------------|-------------|--|
|   | Google Drive'a dev                                                                          | am et                              |             |  |
|   | E-posta veya telefon                                                                        |                                    |             |  |
| E | -posta adresinizi mi unuttunuz?                                                             |                                    |             |  |
| B | u bilgisayar sizin değil mi? Oturum a<br>tma penceresini kullanın. <mark>Daha faz</mark> lı | açmak içir<br><mark>a bilgi</mark> | ı Gizli Göz |  |
| н | esap oluşturun                                                                              |                                    | İleri       |  |
|   |                                                                                             |                                    |             |  |

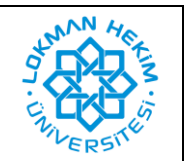

3. Oturum açtıktan sonra yönlendirildiğiniz sayfada "MacOS" isimli klasörü açınız.

| Benimle paylaşılanlar > SPSS 👻 | ල දු <del>'</del> 🔟 | : 🗉 i |
|--------------------------------|---------------------|-------|
| Klasörler                      |                     | Ad 🛧  |
| Linux                          | MacOs               |       |
| L Windows                      |                     |       |
|                                |                     |       |

**4.** Karşınıza çıkan "SS\_CLIENT\_27.0-MAC\_OS\_MULTILINGUA.pkg" dosyasına sağ tıklayıp "indir" butonuna tıklayarak kurulum dosyasını bilgisayarınıza indiriniz.

| Benimle paylaşılanlar > SPSS > MacOs - 🚉 | i |
|------------------------------------------|---|
| Dosyalar Ad 个                            |   |
|                                          |   |
|                                          |   |
| SS_CLIENT_27.0_MAC_OS_MULTILIN           |   |
|                                          |   |

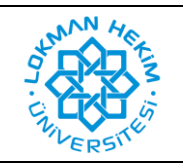

| Doküman No       | LHÜ-BT-KLV-0002 |
|------------------|-----------------|
| İlk Yayın Tarihi | 10.06.2021      |
| Revizyon Tarihi  | -               |
| Revizyon No      | -               |

5. Bilgisayarınıza inen "SS\_CLIENT\_27.0-MAC\_OS\_MULTILINGUA.pkg" dosyasına tıklayarak açınız.

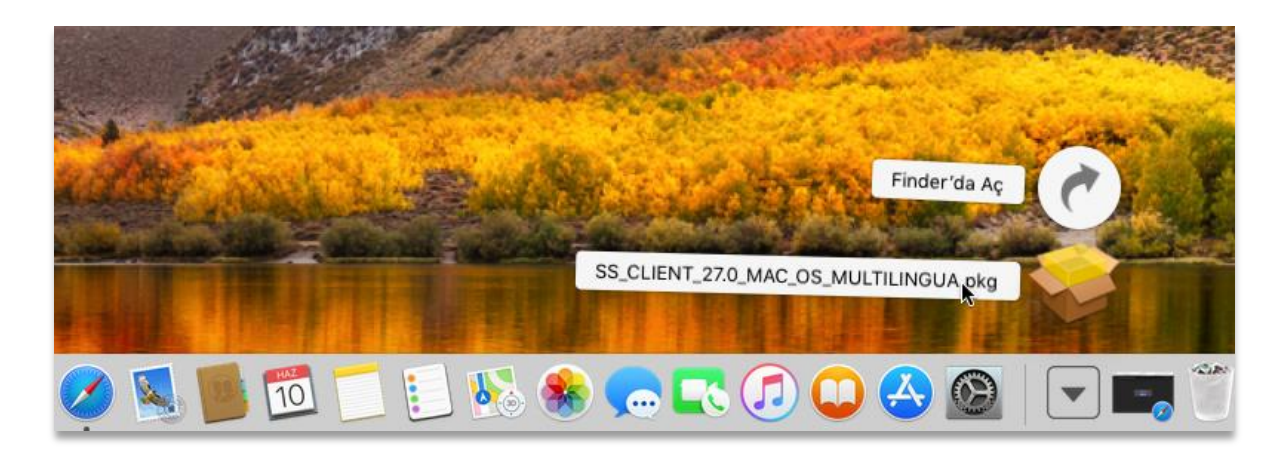

6. Karşınıza çıkan ekranda herhangi bir değişiklik yapmadan "Sürdür" butonuna tıklayınız.

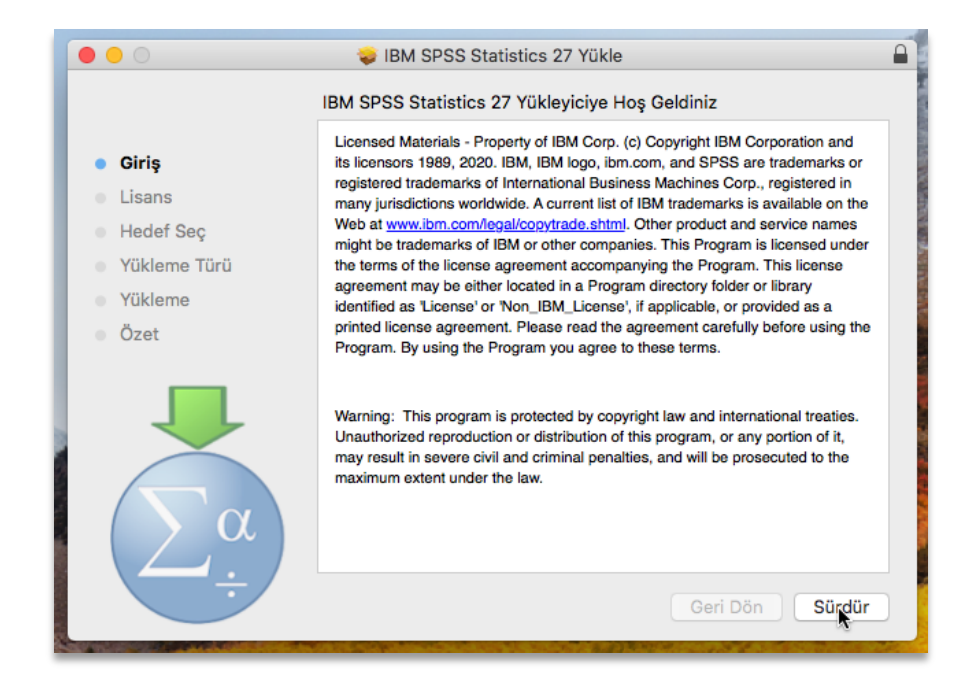

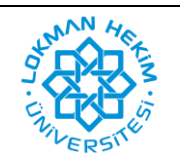

7. Karşınıza çıkan ekranda herhangi bir değişiklik yapmadan "Sürdür" butonuna tıklayınız.

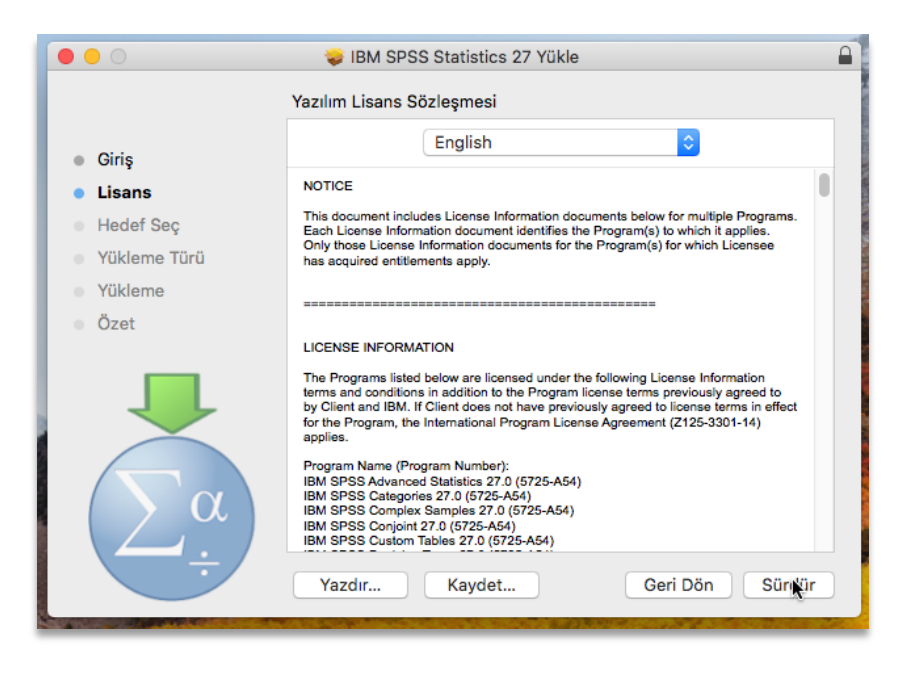

8. "Kabul Ediyorum" butonuna tıklayarak lisans sözleşmesi hükümlerini kabul ediniz.

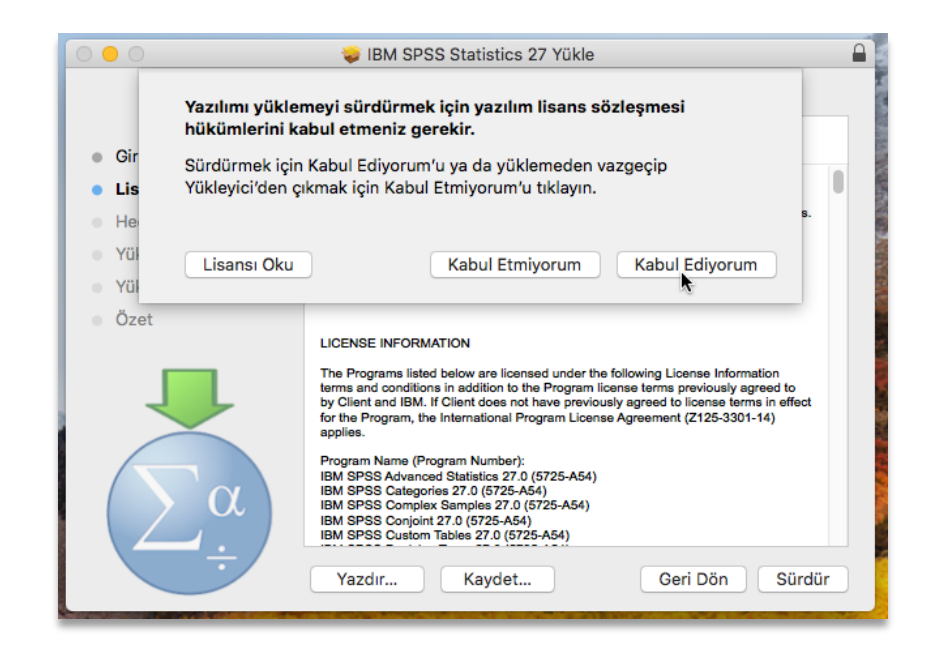

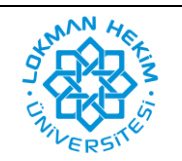

| Doküman No       | LHÜ-BT-KLV-0002 |
|------------------|-----------------|
| İlk Yayın Tarihi | 10.06.2021      |
| Revizyon Tarihi  | -               |
| Revizyon No      | -               |

9. Kurulum yapacağınız diski seçerek "Sürdür" butonuna tıklayınız.

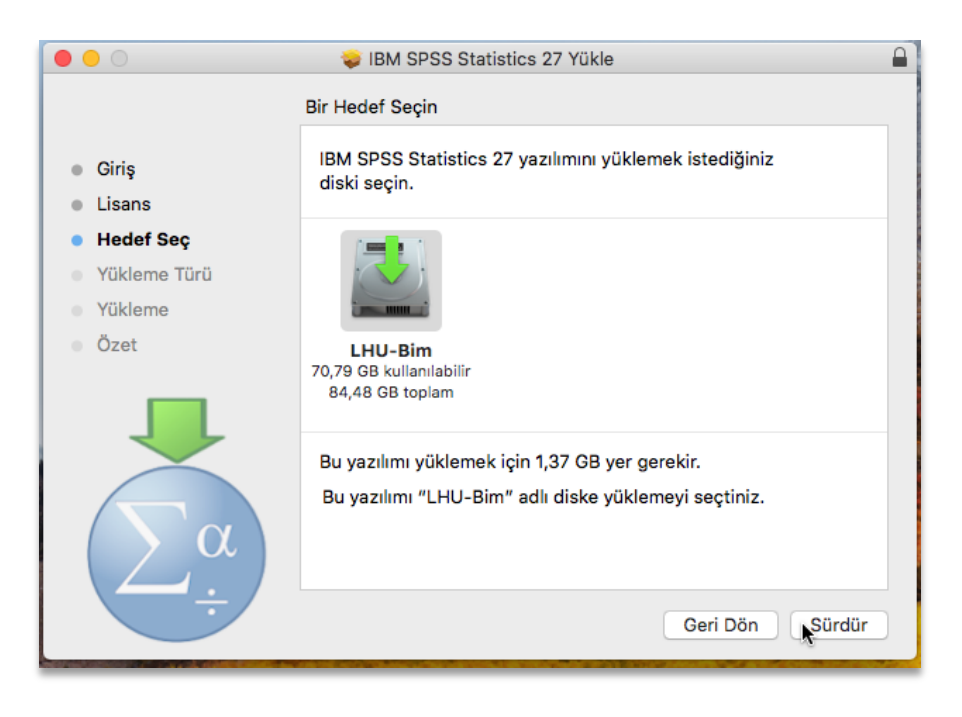

**10.** Bilgisayarınız yükleme yapmak için kullanıcı bilgilerinizi isteyecektir. Kullanıcı adınız ve şifrenizi girerek "Yazılımı Yükle" butonuna tıklayınız. Yazılım yükleme işlemi başlayacaktır.

|                                        | 😺 IBM S                          | SPSS Statistics 27 Yükle                                                  |
|----------------------------------------|----------------------------------|---------------------------------------------------------------------------|
| <ul><li>Giriş</li><li>Lisans</li></ul> | Yükleyici, ye<br>Buna izin verme | e <b>nî yazılımları yüklemeye çalışıyor.</b><br>ek için parolanızı girin. |
| Hedef S                                | Kullanıcı Adı:                   | ArdaMac                                                                   |
| • Yüklem                               | Parola:                          | •••••                                                                     |
| Yükleme                                |                                  |                                                                           |
| • Özet                                 | Ł                                | Vazgeç Yazılımı Yükle                                                     |
| $\left( \sum_{i=1}^{n} \right)$        | ζα                               | Yükleme Yerini Değiştir<br>Geri Dön Yükle                                 |

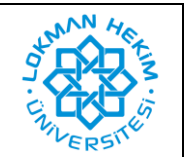

| Doküman No       | LHÜ-BT-KLV-0002 |
|------------------|-----------------|
| İlk Yayın Tarihi | 10.06.2021      |
| Revizyon Tarihi  | -               |
| Revizyon No      | -               |

**11.** Kurulum tamamlandıktan sonra otomatik olarak "IBM SPSS Statistics Licensing" penceresi açılacaktır. "Cancel" butonuna tıklayarak iptal ediniz.

|                                                                      | IBM SPSS Statistics Licensing                                                                                         |  |  |
|----------------------------------------------------------------------|----------------------------------------------------------------------------------------------------|--|--|
| License Status                                                       |                                                                                                    |  |  |
| You are currently licensed for the follow                            | ing:                                                                                                    |  |  |
| License information for IBM SPSS Statisti<br>27/Resources/Activation | License information for IBM SPSS Statistics installed in /Applications/IBM SPSS Statistics<br>27/Resources/Activation |  |  |
| No licenses found for IBM SPSS Statistic                             | No licenses found for IBM SPSS Statistics 27.                                                                         |  |  |
|                                                                      |                                                                                                    |  |  |
|                                                                      |                                                                                                    |  |  |
|                                                                      |                                                                                                    |  |  |
|                                                                      |                                                                                                    |  |  |
|                                                                      |                                                                                                    |  |  |
|                                                                      |                                                                                                    |  |  |
|                                                                      |                                                                                                    |  |  |
|                                                                      |                                                                                                    |  |  |
|                                                                      |                                                                                                    |  |  |
|                                                                      |                                                                                                    |  |  |
|                                                                      |                                                                                                    |  |  |
|                                                                      |                                                                                                    |  |  |
|                                                                      | Next > Cancel                                                                                                    |  |  |

12. Karşınıza onay penceresi çıkacaktır. "Yes" butonuna tıklayarak onaylayınız.

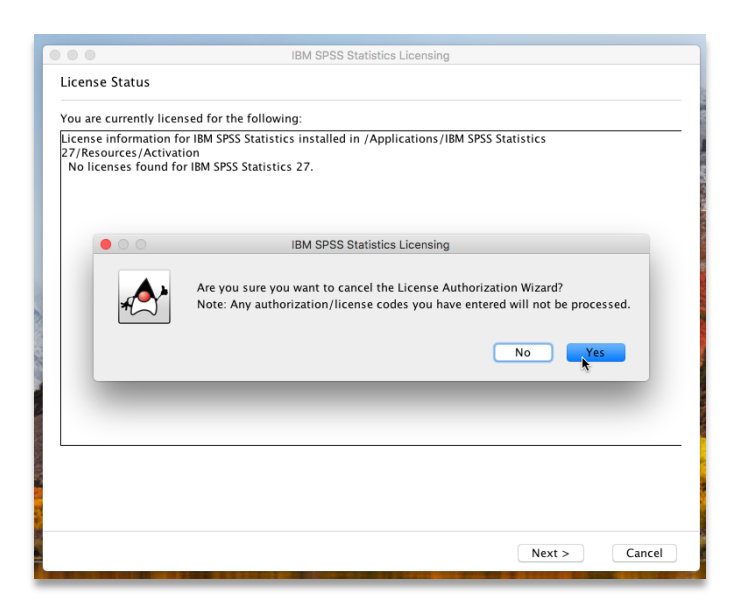

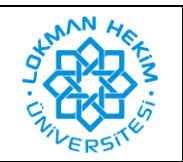

| Doküman No       | LHÜ-BT-KLV-0002 |
|------------------|-----------------|
| İlk Yayın Tarihi | 10.06.2021      |
| Revizyon Tarihi  | -               |
| Revizyon No      | -               |

**13.** Yükleme tamamlandı penceresi göründükten sonra "Kapat" butonuna tıklayınız. Yükleme işlemi tamamlanacaktır.

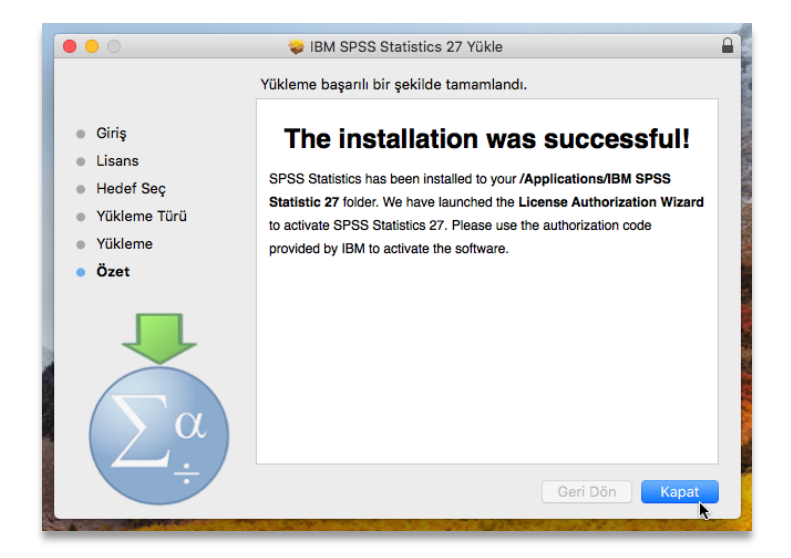

14. Bu aşamadan sonra bilgisayarınıza kurulan IBM SPSS Statistics programının lisanslama işleminin Bilgi Teknolojileri Koordinatörlüğü tarafından yapılması gerekmektedir. Bu işlem için dahili telefon ile (69900) veya e-posta (<u>bilgi.islem@lokmanhekim.edu.tr</u>) yoluyla iletişim kurarak randevu alınız.

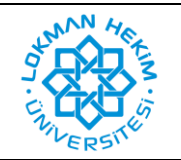

| Doküman No       | LHÜ-BT-KLV-0002 |
|------------------|-----------------|
| İlk Yayın Tarihi | 10.06.2021      |
| Revizyon Tarihi  | -               |
| Revizyon No      | -               |

## **REVİZYON BİLGİLERİ**

| Revizyon<br>No | Revizyon<br>Tarihi | Revizyon Açıklaması |
|----------------|--------------------|---------------------|
| 0              | -                  | İlk yayın.          |